# How to... Create Terms Agreements From Pre-Order Notifications

#### 1 - Preview

Select the Preview button in the notification email to submit orders and view additional details.

| Term   | All-In | Amount*      | Action  |
|--------|--------|--------------|---------|
| 1 year | 1.680% | \$5,000,000  | Vreview |
| 1 year | 1.700% | \$15,000,000 | Preview |

Note: If the offer has sold out or any other attributes change, the order request will be updated upon review.

### 2 - Create

|                                 |             | Terms Agreement                                                                    |                               |
|---------------------------------|-------------|------------------------------------------------------------------------------------|-------------------------------|
| Agreement.                      |             | Date                                                                               | 02/03/2020                    |
|                                 |             | FDIC Cert#                                                                         | 5304                          |
|                                 |             | Term of CDs                                                                        | 12 Months                     |
| View 💙                          |             | Maturity Date                                                                      | 02/12/2021                    |
| Torm                            | 1 Year      | Interest Rate                                                                      | 1.550%                        |
| ienii.                          | 1 leal      | Interest Payment Frequency                                                         | Monthly                       |
| All-In Rate:                    | 1.680%      | First Interest Payment Date                                                        | 03/12/2020                    |
| Amount:                         |             | Call Provision                                                                     | Non-Callable                  |
|                                 | \$5,000,000 | Offering Period and Commencement of Offering                                       | 02/03/2020 through 02/07/2020 |
| Interest Payment Frequency:     |             | Maximum Aggregate Principal Amount of CDs<br>Offered                               | \$5,000,000                   |
|                                 | Monthly     | Aggregate Principal Amount of CDs Offered<br>that MBS is Hereby Committed to Place | \$0                           |
| Settlement Date:                | 2/12/2020   | Placement Fee                                                                      | \$6,500                       |
|                                 |             | Settle Date                                                                        | 02/12/2020                    |
| Create Terms Agreement D Cancel |             |                                                                                    | ACT/365                       |
| Cicale Tellins A                | greement    | "All-In" Cost                                                                      | 1.680% (if held to maturity)  |

#### 3 - Approve

Confirm your capital standing and Approve your order request.

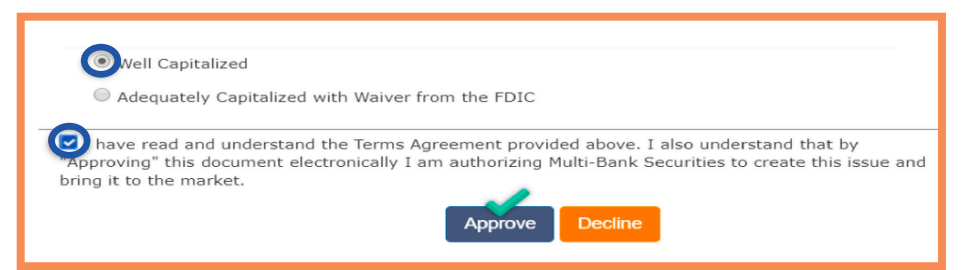

NOTE: If you do not have an eConnectDirect<sup>®</sup> Funding account, you will be prompted to Submit your request. Upon receipt, Multi-Bank Securities, Inc. (MBS) will provide a PDF Terms Agreement to be countersigned and returned. Please contact your MBS underwriter to obtain eConnectDirect user access for funding.

#### 4 - Complete

Once approved by MBS, a countersigned Terms Agreement is immediately made available confirming your transaction; a PDF copy is archived online. An approved email is also distributed to all users set to receive DTC notifications.

Terms Agreement: View

## e Connect Direct<sup>®</sup>

(800) 967-9052 • <u>support@eConnectDirect.com</u> • <u>www.eConnectDirect.com</u>

For institutional investors only, not intended for the investing public. © 2020 Multi-Bank Securities, Inc. All Rights Reserved. Member of FINRA & SIPC; MSRB Registered. HowTo\_TA\_PreOrderEmail.pdf 02.04.20